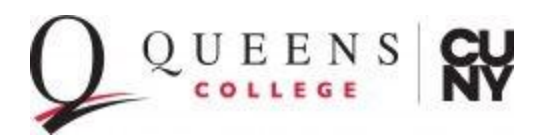

## INSTRUCTIONS FOR CREATING A CASE IN INTERFOLIO (RPT MODULE)

- 1. Go to https://account.interfolio.com/login
- 2. Click sign in with your partner institution

| folio<br>evier                                                                                        |                                                                                                    |  |  |  |  |  |
|----------------------------------------------------------------------------------------------------|----------------------------------------------------------------------------------------------------|--|--|--|--|--|
| Sign In                                                                                               |                                                                                                    |  |  |  |  |  |
| You have safely signed out of Interfolio, but r                                                       | You have safely signed out of Interfolio, but may be logged in to your institution's site. Be sure to log out completely or quit your browser to end your session. |  |  |  |  |  |
| Sign in with email                                                                                    | Other Sign In Options                                                                                                    |  |  |  |  |  |
| Email *                                                                                               | Sign in with Partner Institution                                                                                                    |  |  |  |  |  |
| Enter Email                                                                                           |                                                                                                    |  |  |  |  |  |
| Password *                                                                                            | G Sign in with Google                                                                                                    |  |  |  |  |  |
| Enter Password                                                                                        |                                                                                                    |  |  |  |  |  |
| Sign In                                                                                               |                                                                                                    |  |  |  |  |  |
| Forgot your password?                                                                                 |                                                                                                    |  |  |  |  |  |
| Don't have an account?<br>Use Interfolio's suites of services to simplify your a<br>Create an account | academic life.                                                                                                    |  |  |  |  |  |

3. Enter and Select CUNY Queens College

| Cierr in through your institution                                                                                                  |                                                                                                    |
|----------------------------------------------------------------------------------------------------|----------------------------------------------------------------------------------------------------|
| Sign in through your institution                                                                                                   |                                                                                                    |
| If your institution has partnered with Interfolio to provide Single Sign-On, search for<br>your institution name in the box below. | Don't have an account? Sign up now.<br>Use Interfolio's suite of services to simplify your academic<br>life. |
| SUOX                                                                                                    | Sign Up                                                                                                    |
| CUNY Baruch College                                                                                                    |                                                                                                    |
| CUNY Hunter College                                                                                                    |                                                                                                    |
| CUNY Queens College                                                                                                    |                                                                                                    |
| CUNY School of Professional Studies                                                                                                |                                                                                                    |
| CUNY School of Professional Studies DEV                                                                                            |                                                                                                    |

4. Enter your CAMS account to log in.

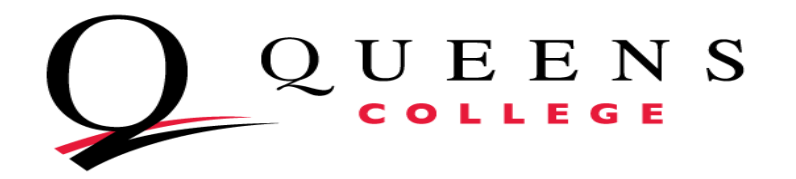

| Password                    |                                                          |
|-----------------------------|----------------------------------------------------------|
|                             |                                                          |
| Don't Remember Login        |                                                          |
| Clear prior granting of per | mission for release of your information to this service. |
| Login                       |                                                          |

5. Click on Create Case

| Cases                                       | CREATE CASE |
|---------------------------------------------|-------------|
| Search cases Q Filter                       |             |
|                                             |             |
| 25 of 97 cases<br>Filtered By: Active Cases |             |
| Click on Select Candidates                  |             |
|                                             |             |

| Create Cases                                          |                                      |                                                   |  |
|-------------------------------------------------------|--------------------------------------|---------------------------------------------------|--|
| 1                                                     | 2                                    |                                                   |  |
| Select Candidate(s)                                   | Select Template                      | Review & Settings                                 |  |
| Selected Candidates<br>A candidate has not been selec | ted. Once you select one or more car | ididates, the candidate information will display. |  |
|                                                       | 8                                    |                                                   |  |

7. Enter Name of the Candidate and click on the search icon

| Home > Case         |                                     |           |  |
|---------------------|-------------------------------------|-----------|--|
| Create Cases        | Select Candidates for Case Creation | ×         |  |
| 0                   | MINONSKA X Q                        |           |  |
| Select Candidate(s) | 1-10 of 748 Results                 | Show 10 👻 |  |
|                     |                                     |           |  |

- 8. Click on Select Candidates
- 9. Click on the name of the candidate to select the candidate
- 10. Click on Add Candidates

| ×        |
|----------|
| <b>*</b> |
|          |
| ~        |
| _        |
|          |

| Home > Case                                       |                 |                                                                                                    |                                                          |
|---------------------------------------------------|-----------------|----------------------------------------------------------------------------------------------------|----------------------------------------------------------|
| Create Cases                                      |                 |                                                                                                    |                                                          |
|                                                   |                 |                                                                                                    |                                                          |
| 1                                                 | 2               | 3                                                                                                    |                                                          |
| Select Candidate(s)                               | Select Template | Review & Settings                                                                                                    |                                                          |
| Candidate Information                             | ı               |                                                                                                    |                                                          |
| Selected Candidates                               |                 |                                                                                                    |                                                          |
| 1-1 of 1 Results                                  |                 |                                                                                                    |                                                          |
| Candidate 1                                       |                 |                                                                                                    | Unit 🛧                                                   |
| Minonska Castellanos<br>Minonska.Castellanos@qc.c | uny.edu         |                                                                                                    | CUNY Queens College                                      |
| + SELECT CANDIDATES                               |                 |                                                                                                    |                                                          |
|                                                   |                 |                                                                                                    |                                                          |
|                                                   |                 |                                                                                                    |                                                          |
|                                                   |                 |                                                                                                    |                                                          |
|                                                   |                 |                                                                                                    |                                                          |
|                                                   | Create Cases    | Create Cases<br>i (2)<br>Select Candidate(s) Select Template<br>Candidate Information<br>Selected Candidates<br>1-1 of 1 Results<br>Candidate 1<br>Minorska Castellanos<br>Minorska Castellanos<br>Minorska Castellanos<br>Minorska Castellanos | Create Cases<br>() () () () () () () () () () () () () ( |

## 12. Select Unit for Case (s), Type of Case, Template and click Continue

|         | Home > Case                                               |                               |                                             |   |  |        |      |
|---------|-----------------------------------------------------------|-------------------------------|---------------------------------------------|---|--|--------|------|
|         | Create Cases                                              |                               |                                             |   |  |        |      |
| Help    | Select Candidate(\$)                                      | 2<br>Select Template          | 3<br>Review & Settings                      |   |  |        |      |
| s 🔨     | Select Case Settings                                      |                               |                                             |   |  |        |      |
|         | Unit for Case(s) *<br>Cases can only be created in one ur | nit.                          |                                             |   |  |        |      |
|         | Secondary Education & Youth                               | Services                      |                                             | • |  |        |      |
|         | Туре                                                      |                               |                                             |   |  |        |      |
| <b></b> | Sabbatical                                                |                               | × •                                         |   |  |        |      |
| enure   |                                                           |                               |                                             |   |  |        |      |
|         | Select Template                                           |                               |                                             |   |  |        |      |
|         | Templates are based on the unit a                         | and case type chosen in the   | case settings.                              |   |  |        |      |
|         | Search                                                    | Q.                            |                                             |   |  |        |      |
|         | 1-8 of 8 Templates                                        |                               |                                             |   |  |        |      |
|         | Template Inform                                           | nation 1                      |                                             |   |  | Unit 🛧 | Туре |
|         | Custom Case                                               | and hu quaternining forms and | workflow steps rather than using a template |   |  |        |      |
|         | Create a unique                                           | case by customizing forms and | worknow steps rutier than using a template. |   |  |        |      |

13. On the next page, click on "Edit Candidate Sections", select the Start Term, Start Year, End Term and End Year to the current term (the term when the leave application is processed or the attached documents from F180 will not show in the Vita).

14. Click Save

|                          |                                      |                   |  | Edit Candidate Se           | ections              | ×     |
|--------------------------|--------------------------------------|-------------------|--|-----------------------------|----------------------|-------|
|                          | $\bigcirc$                           | 3                 |  | ✓ Faculty180 Vita           |                      |       |
| Select Candidate(s)      | Select Template                      | Review & Settings |  | Vita Name<br>Faculty Leaves |                      |       |
| Review & Settin          | ngs                                  |                   |  | Queens College              |                      |       |
| Case Information         |                                      |                   |  | Select the term range (ti   | me period) for the v | itae. |
| Unit for Case(s) *       | Туре                                 |                   |  | Start Term *                | Start Year *         |       |
| Secondary Education &    | Youth Services Sabbatical            |                   |  | Fall 🗸                      | 2024                 |       |
| Application for Half-Yea | ar Fellowship Leave Award at 80% Pay |                   |  | End Term *                  | End Year *           | ì     |
|                          |                                      |                   |  | Fall 👻                      | 2024                 | -     |
| Candidate Requirem       | nents                                |                   |  |                             |                      |       |
| Son Deaume               |                                      |                   |  |                             |                      |       |
| ·                        |                                      |                   |  | ✓ (1) CUNY Fellows          | ship Leave Applic    | ation |
| Candidate Requirement    | ıts                                  |                   |  | Due Date                    |                      |       |
| 2 Sections               |                                      |                   |  | Choose a date               |                      |       |
| Faculty Activity Report  | ting Vita                            |                   |  |                             |                      |       |
| Term Range: Spring 202   | 24 - Fall 2024                       |                   |  |                             |                      |       |
| EDIT CANDIDATE S         | SECTIONS                             |                   |  | ✓ (2) Fellowship Le         | ave Statement        |       |
| Internal Case Sectio     | ns                                   |                   |  | Due Date                    |                      |       |
| Case Deview Otra         |                                      |                   |  | Choose a date               |                      |       |
| 3 Steps                  |                                      |                   |  |                             |                      |       |
| EDIT STEP DUE DA         | TES                                  |                   |  |                             |                      |       |
| LUIT STEP DOE DA         |                                      |                   |  |                             |                      |       |
| Orandidata               |                                      |                   |  | SAVE CANCEL                 |                      |       |
| Our di dataa             |                                      |                   |  |                             |                      |       |
|                          |                                      |                   |  | $\backslash$                |                      |       |

- 15. Click Yes, the candidate will be involved in this evaluation.
- 16. Click No, to the question "Would you like to notify the candidates now?"
- 17. Click Create 1 Case

|   |        | Settings                                                                                                    |
|---|--------|----------------------------------------------------------------------------------------------------|
|   | ~      | Will the candidate be involved in this evaluation? *                                                                                                    |
|   | Tenure | This setting cannot be changed after this step. Learn more about candidate involvement.                                                                                                    |
|   |        | Yes, the candidate will be involved during the case.                                                                                                    |
| _ |        |                                                                                                    |
|   |        | Would you like to notify the candidates now? * An automatic notification will be sent to the candidate after the case is created with instructions for uploading and submitting materials online.  Ves No |
|   |        |                                                                                                    |
|   | L.     |                                                                                                    |
|   |        | CREATE 1 CASE PREVIOUS CANCEL                                                                                                    |

18. The Faculty 180 Vita (as shown below) will say processing. Go back to Cases, open the Case you just created and check that the Faculty Vita show Details as "Generated".

| O Expand All O Collaps                                           | e All                                                                | 📩 Downi                                   | oad 🖸 Shar        | e 🕫 Settings         | ≣ Mo        |
|------------------------------------------------------------------|----------------------------------------------------------------------|-------------------------------------------|-------------------|----------------------|-------------|
| andidate Packet                                                  |                                                                      |                                           |                   |                      |             |
| y materials added to the candidate any files in an unlocked sect | te packet will be visible to the candidat<br>ion before they submit. | te and available for them to use in their | current case. The | candidate will be ab | le to repla |
| <ul> <li>Faculty180 Vita</li> </ul>                              | iked                                                                 | _                                         | ►                 | View History         | Loc         |
| Title                                                            |                                                                      | Details                                   |                   | Actions              |             |
| DU Activity Report<br>Fall 2018 - Fall 2019   3 attachme         | nts included                                                         | Processing                                | <u></u>           | Edit                 |             |
|                                                                  |                                                                      |                                           |                   |                      |             |

**19.** Once the case is created FORWARD the case to the next step in RPT.

<u>NOTE:</u> When forwarding the Case for the LEAVE REVISION FORM, the SCHOLAR INCENTIVE AWARDS and ONE-HALF YEAR LEAVE AT FULL PAY select: Send a message to the reviewers gaining access.